# Documentation Mise en place du routeur WIFI

Le Henaff Noah - Hourlay Nolann

### Sommaire

#### Documentation

| Mise en place du routeur WIFI          | 0  |
|----------------------------------------|----|
| Câblage du routeur wifi                | 2  |
| Etape 1 :                              | 2  |
| Etape 2 :                              | 5  |
| Création du VLAN                       | 6  |
| Configuration routeur wifi             | 6  |
| Configuration réseau du routeur wifi : | 7  |
| Configuration IP du routeur wifi :     | 8  |
| Configuration DHCP du routeur wifi :   | 9  |
| Sécurisation du réseau sans fil :      | 10 |
| Câblage finale :                       |    |
| Test de connectivité :                 |    |
|                                        |    |

# Câblage du routeur wifi

# Etape 1:

Réinitialiser le routeur wifi en restant appuyé sur le bouton qui se situe derrière le routeur wifi jusqu'à ce que les leds à l'avant du routeur clignotent toutes.

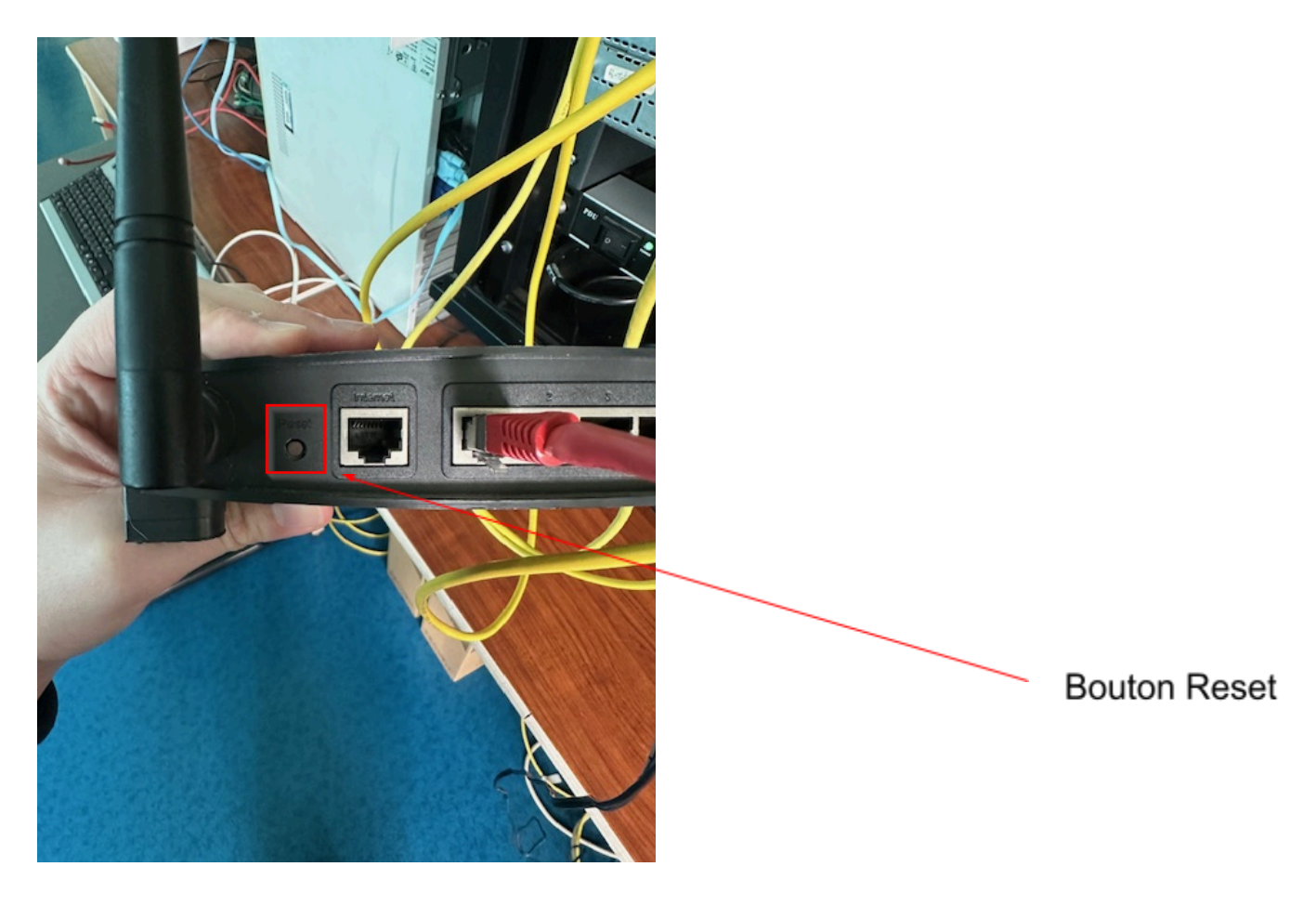

Premièrement, si on veut avoir accès à notre routeur wifi, il faut se connecter en local. Cela signifie qu'on va brancher le routeur directement à notre poste.

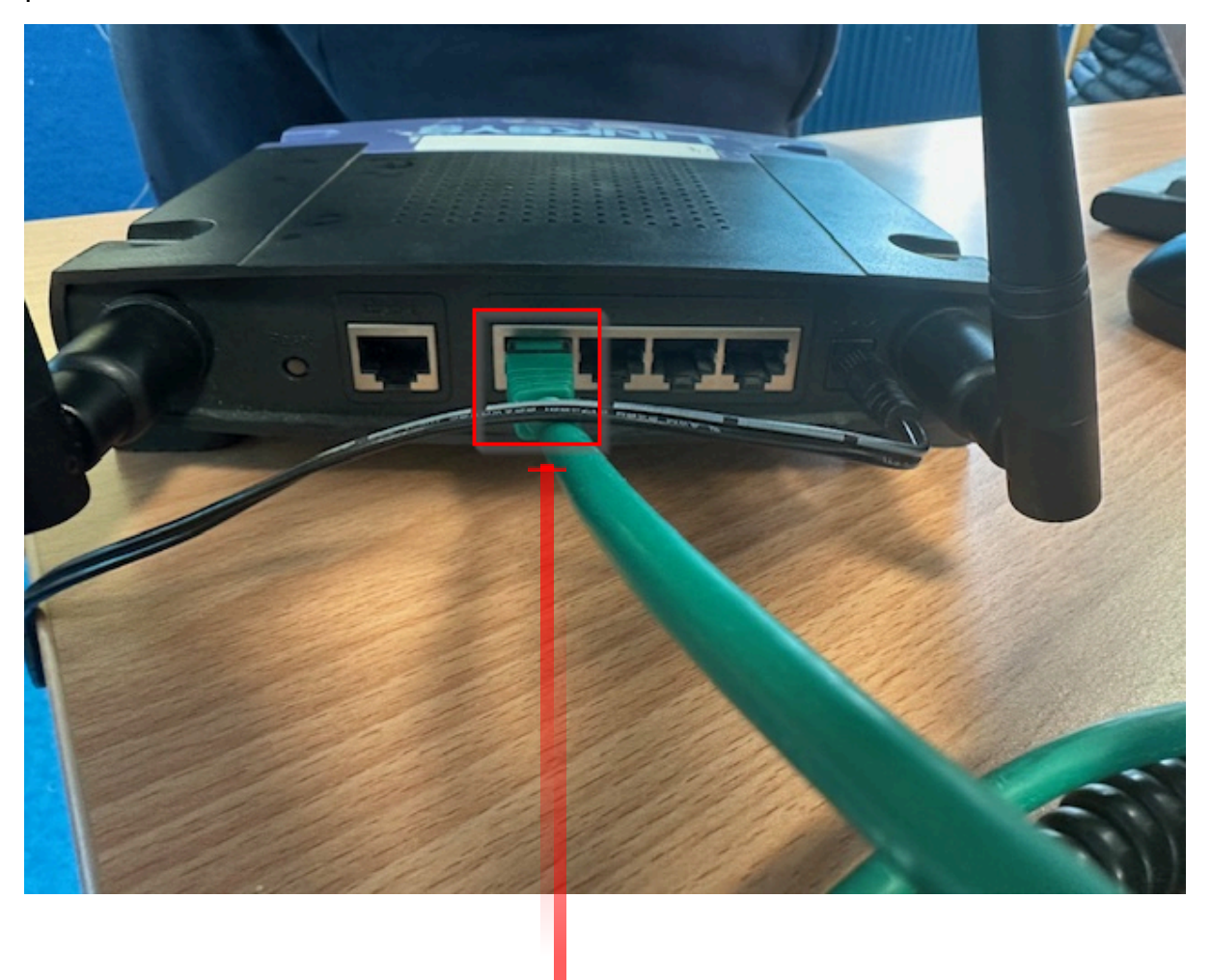

Câble Ethernet branché au routeur wifi sur la prise n°1

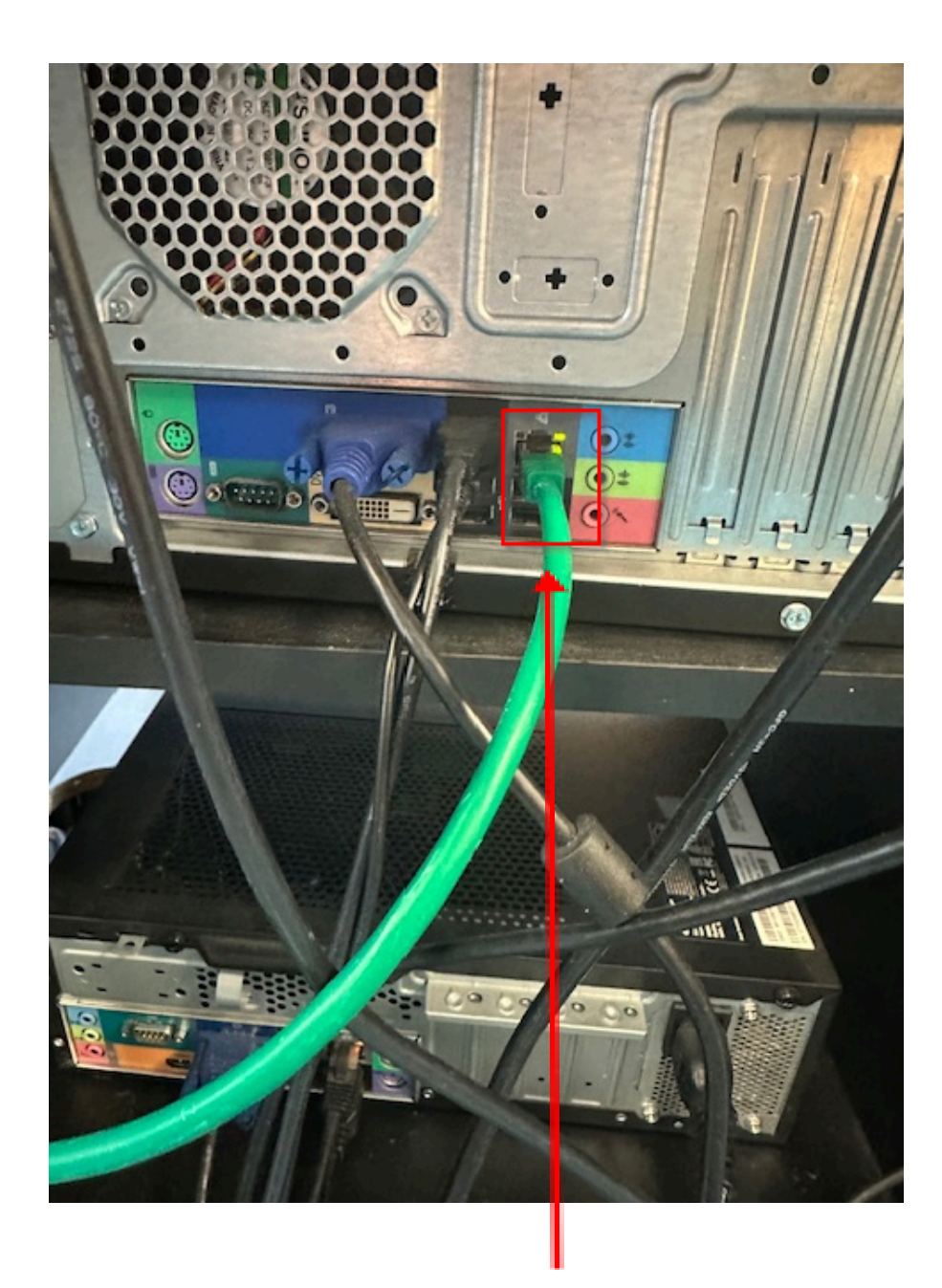

Câble Ethernet branché au poste sur la prise Ethernet

## Etape 2 :

Pour pouvoir accéder à l'interface web du routeur wifi, il faut évidemment être dans le même réseau que le routeur. Pour cela, il faut modifier votre adresse IP. Par défaut, votre routeur wifi a une adresse IP en 192.168.1.1.

| pinetes de : Protocole înternet ver                                                                                | sion 4 (ICP/IPv4)                                                          |
|----------------------------------------------------------------------------------------------------|----------------------------------------------------------------------------|
| iénéral                                                                                                    | 3                                                                          |
| Les paramètres IP peuvent être détr<br>réseau le permet. Sinon, vous devez<br>appropriés à votre administrateur ré | erminés automatiquement si votre<br>z demander les paramètres IP<br>iseau. |
| 🔘 Obtenir une adresse IP automa                                                                                    | atiquement                                                                 |
| O Utiliser l'adresse IP suivante :                                                                                 |                                                                            |
| Adresse IP :                                                                                                    | 192.168.1.3                                                                |
| Masque de sous-réseau :                                                                                            | 255.255.0.0                                                                |
| Passerelle par défaut :                                                                                            |                                                                            |
| Obtenir les adresses des serve                                                                                     | urs DNS automatiquement                                                    |
| Utiliser l'adresse de serveur DN                                                                                   | IS suivante :                                                              |
| Serveur DNS préféré :                                                                                              |                                                                            |
| Serveur DNS auxiliaire :                                                                                           |                                                                            |
| 🔲 Valider les paramètres en quitt                                                                                  | tant Avancé                                                                |
|                                                                                                    | OK Annuler                                                                 |
|                                                                                                    | and a subsection of the subsection of the                                  |
| Valider les paramètres en quitt                                                                                    | tant Avancé<br>OK Annuler                                                  |

Une fois que votre configuration IP est faite, vous pouvez vous connecter à l'interface web de votre routeur wifi. Pour se connecter, il suffit d'ouvrir un navigateur et mettre l'adresse IP locale du routeur "192.168.1.1".

# Création du VLAN

Avant de toucher à la configuration du routeur, on crée un VLAN 100 qui sera destiné aux clients Wifi.

# Configuration routeur wifi

Configuration réseau du routeur wifi :

- → Wireless Network Mode : Il est en "Mixed" comme ça tous les appareils utilisant différents standards peuvent se connecter.
- → SSID (nom du réseau sans fil) : SSID-BINOME-2 (numéro du binôme dans lequel nous sommes.
- → Wireless SSID Broadcast : "Enable" pour que les clients qui veulent se connecter dessus puissent détecter automatiquement le réseau

| Wireless Network Mode :<br>Wireless Network Name<br>(SSID) : | Mixed V<br>SSID-BINOME-2 |
|--------------------------------------------------------------|--------------------------|
| Wireless Channel :<br>Wireless SSID Broadcast :              | Enable Disable           |
|                                                              | Status: SES Inactive     |
|                                                              | Reset Security           |

# Configuration IP du routeur wifi :

- → Adresse LAN du routeur wifi : Configurer en 192.2.10.11 (ce qui correspond)
- → Subnet Mask : 255.255.255.0
- → Passerelle : 192.2.10.254 (passerelle de notre réseau

| Static IP                | ~                   |
|--------------------------|---------------------|
| Internet IP<br>Address : | 192.2.10.11         |
| Subnet Mask :            | 255 . 255 . 255 . 0 |
| Gateway :                | 192 . 2 . 10 . 254  |
| Static DNS 1 :           | 0.0.0.0             |
| Static DNS 2 :           | 0.0.0.0             |
| Static DNS 3 :           | 0.0.0.0             |
| Router Name :            | WRT54G              |
| Host Name :              |                     |
| Domain Name :            |                     |
| MTU :                    | Auto 🗸              |
| Size :                   | 1500                |

#### Configuration DHCP du routeur wifi :

- → DHCP Server : "Enable", le DHCP est activé donc il va attribuer automatiquement une adresse IP aux clients
- → Plage DHCP : 192.2.100.1 192.2.100.10
- → Adresse de passerelle : 192.2.100.254
- → Nombre de clients maximum : 10 clients peuvent être connectés au routeur en même temps.

| DHCP Server :<br>Starting IP<br>Address :<br>Maximum Number | Enable O Disable   192.2.100.1 |  |
|-------------------------------------------------------------|--------------------------------|--|
| of DHCP Users :                                             |                                |  |
| Client Lease Time :                                         | 0 minutes (0 means one day)    |  |
| WINS :                                                      | 0.0.0                          |  |
| Time Zone :                                                 |                                |  |
| (GMT-08:00) Pacific Time (USA & Canada)                     |                                |  |
| Automatically adjust clock for daylight saving changes      |                                |  |

# Sécurisation du réseau sans fil :

→ Pour terminer la configuration du routeur wifi, il faut mettre le mode de sécurité "WPA2", ce qui est aujourd'hui essentiel pour la sécurité des réseaux sans fil

| Security Mode :     | WPA2 Personal V |
|---------------------|-----------------|
| WPA Algorithms :    | TKIP+AES 🗸      |
| WPA Shared Key :    | 123456789       |
| Group Key Renewal : | 3600 seconds    |
|                     |                 |

# Câblage finale :

Pour que notre routeur wifi puisse communiquer avec notre réseau, il faut rajouter un câble entre notre routeur wifi et notre switch

Routeur wifi :

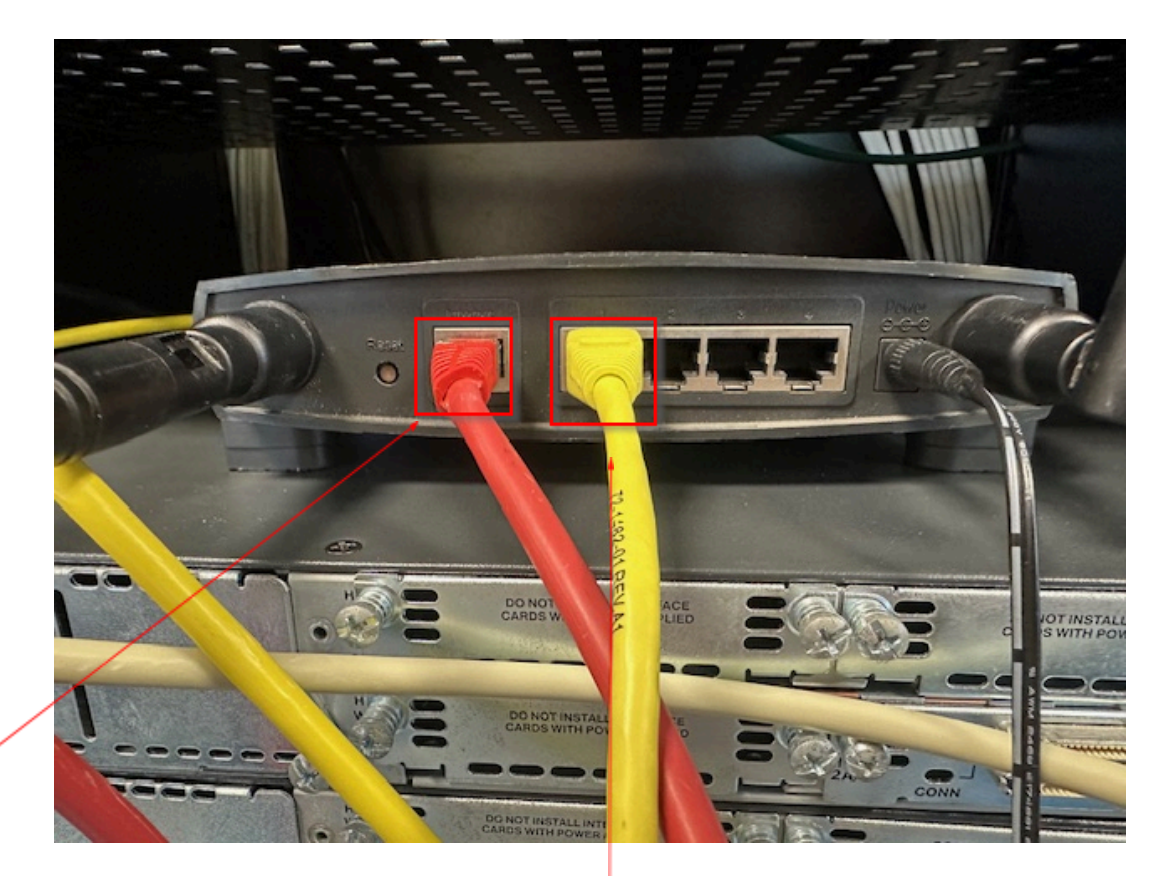

Routeur wifi / Switch

Routeur wifi / PC

# Switch :

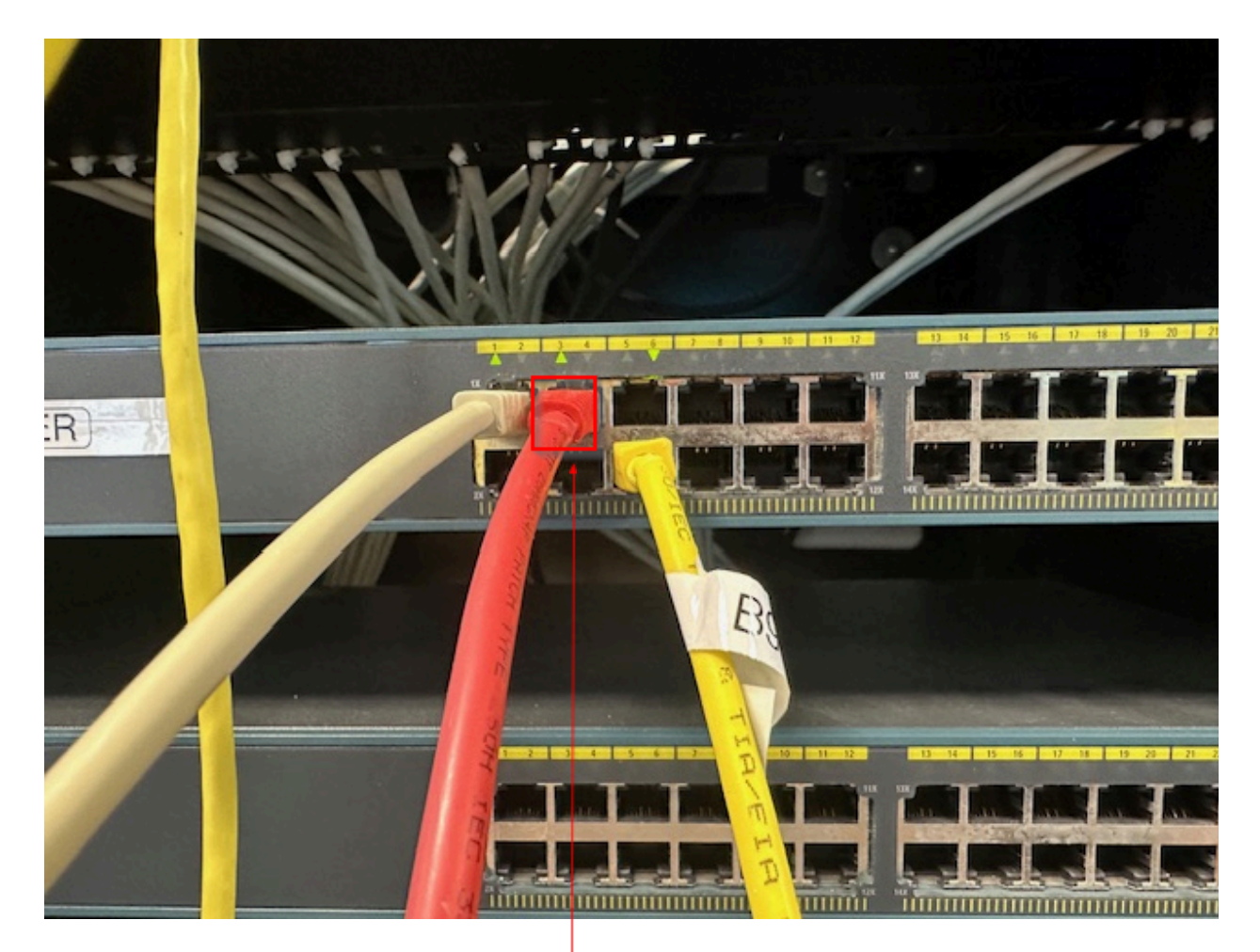

Routeur wifi / Switch

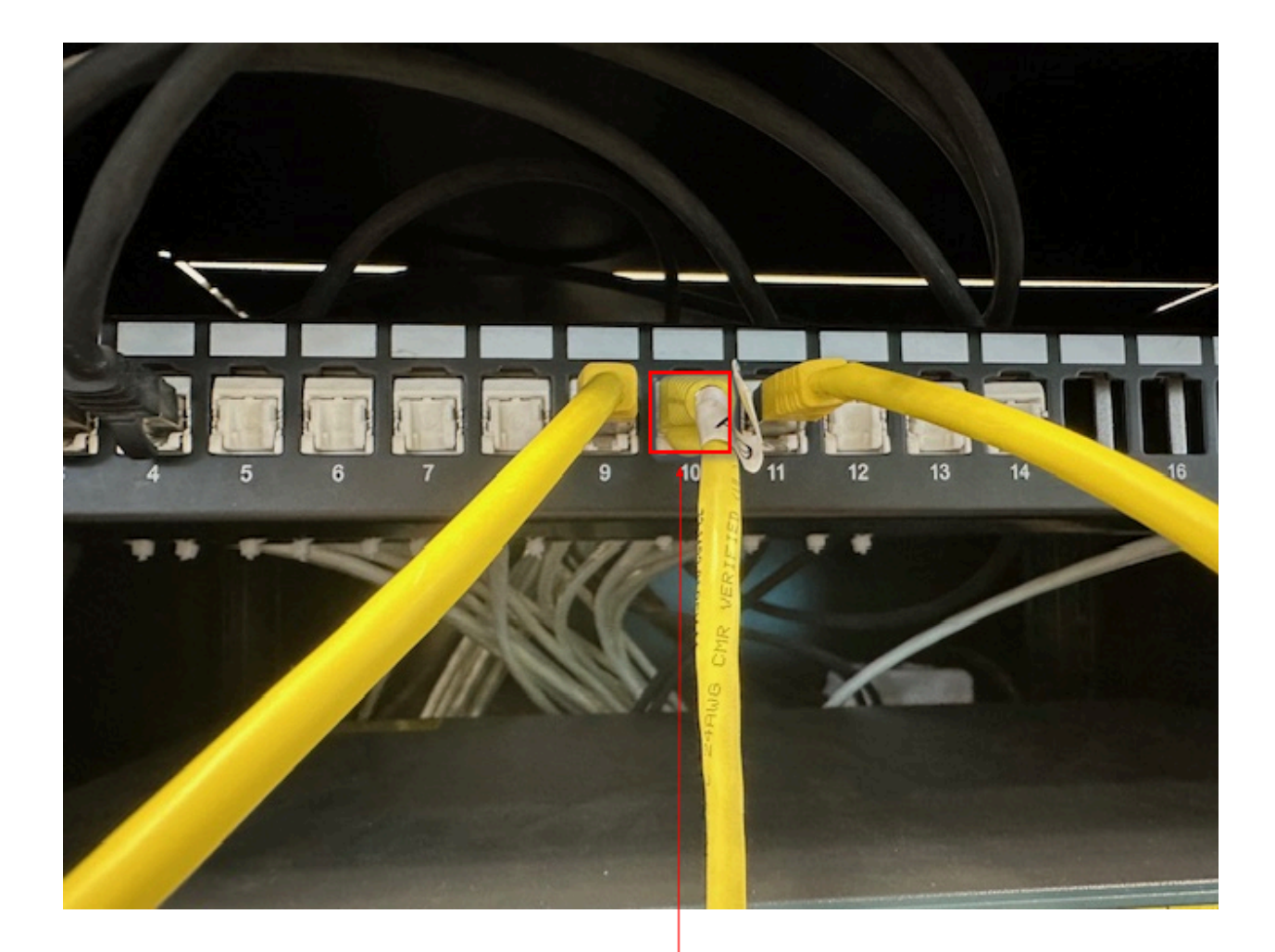

Routeur wifi / PC

### Test de connectivité :

 → Pour vérifier que votre routeur wifi communique avec notre réseau suite au changement de configuration, on va utiliser l'outil "Ping Test".
Avec cet outil, on va pinger notre routeur qui est à l'adresse "192.2.10.254"

| A Non sécurisé   192.2.100.11/Ping.asp#                                                                                                    |  |  |
|----------------------------------------------------------------------------------------------------|--|--|
| ▲ Non sécurisé 192.2.100.11/Ping.asp#      Ping Test     IP Address or Domain     Name :     Number of times to     Ping :     DING 192.2.10.254 (192.2.10.254): 56 data bytes     64 bytes from 192.2.10.254: icmp_seq=0 ttl=255 time=4.7 ms     64 bytes from 192.2.10.254: icmp_seq=1 ttl=255 time=1.5 ms     64 bytes from 192.2.10.254: icmp_seq=2 ttl=255 time=1.5 ms     64 bytes from 192.2.10.254: icmp_seq=3 ttl=255 time=1.4 ms     64 bytes from 192.2.10.254: icmp_seq=4 ttl=255 time=1.4 ms     64 bytes from 192.2.10.254: icmp_seq=4 ttl=255 time=1.4 ms     64 bytes from 192.2.10.254: icmp_seq=4 ttl=255 time=1.4 ms     64 bytes from 192.2.10.254: icmp_seq=4 ttl=255 time=1.4 ms     64 bytes from 192.2.10.254: icmp_seq=4 ttl=255 time=1.4 ms     64 bytes from 192.2.10.254: icmp_seq=4 ttl=255 time=1.4 ms     64 bytes from 192.2.10.254: icmp_seq=4 ttl=255 time=1.4 ms     64 bytes from 192.2.10.254: icmp_seq=4 ttl=255 time=1.4 ms     64 bytes from 192.2.10.254: icmp_seq=4 ttl=255 time=1.4 ms     64 bytes from 192.2.10.254: icmp_seq=4 ttl=255 time=1.4 ms     64 bytes from 192.2.10.254: icmp_seq=4 ttl=255 time=1.4 ms     64 bytes from 192.2.10.254: icmp_seq=4 ttl=255 time=1.4 ms     64 bytes from 192.2.10.254: icmp_seq=4 ttl=255 time=1.4 ms     64 bytes from 192.2.10.254: icmp_seq=4 ttl=255 time=1.4 ms |  |  |
| 192.2.10.254 ping statistics<br>5 packets transmitted, 5 packets received, 0% packet loss<br>round-trip min/avg/max = 1.4/2.1/4.7 ms                                                                                                    |  |  |
| Stop Clear Log Close                                                                                                    |  |  |

On constate que le routeur wifi communique bien avec notre réseau